# กฤตภาคออนไลน์ : บนระบบจัดเก็บเอกสาร INFOMA

#### กัลยา ยังสุขยิ่ง

บริการหนึ่งที่ศูนย์เอกสารประเทศไทยมีให้แก่ผู้ใช้บริการคือ กฤตภาคข่าวจากหนังสือพิมพ์ โดยคัดเลือกจากหัวข้อข่าวที่น่าสนใจ จัดเก็บเป็นแฟ้มแยกตามหัวเรื่อง ซึ่งต้องใช้พื้นที่ในการจัด เก็บมาก เมื่อผู้ใช้ต้องการค้นหาข่าวจากหัวข้อใดก็ตาม ต้องเสียเวลาค้นหาจากแฟ้มจนกว่าจะพบ ข่าวที่ต้องการ บางครั้งข่าวที่ต้องการอยู่ในสภาพที่ชำรุด หรือสูญหายจึงเป็นปัญหาในการบริการ ผู้อำนวยการสถาบันวิทยบริการท่านปัจจุบันได้เล็งเห็นการเพิ่มประสิทธิภาพและความทันสมัยใน การให้บริการ จึงมีนโยบายให้นำระบบจัดเก็บเอกสารอิเล็กทรอนิกส์มาเสริมในการให้บริการโดย เริ่มต้นในเดือนกันยายน พ.ศ.2539 และใช้งานได้จริงประมาณต้นปี พ.ศ. 2540

ระบบที่น้ำมาใช้คือระบบจัดเก็บเอกสาร INFOMA (information management) ซึ่งมี ความสามารถตรงกับความต้องการ คือ สามารถจัดเก็บเอกสาร (ทั้งที่อยู่ในรูปเอกสารและแฟ้มข้อ มูล) เข้าสู่ระบบได้ในปริมาณมาก ทำการสืบค้นและแสดงผลผ่านจอภาพ พร้อมจัดพิมพ์ออกทาง เครื่องพิมพ์ได้ทันที สามารถกำหนดสิทธิ์ของผู้ใช้ได้ และเรียกดูได้หลายจอพร้อมกันแบบออนไลน์ (ขณะนี้ให้บริการเฉพาะภายในสถาบันวิทยบริการ) นอกจากนี้ยังมีความสามารถอื่น ๆ อีกซึ่งไม่ ขอกล่าวในที่นี้

## อุปกรณ์ที่ใช้

1 เครื่องไมโครคอมพิวเตอร์ สำหรับเป็นเครื่องบริการแฟ้ม (file server)

2 เครื่องไมโครคอมพิวเตอร์ ทำหน้าที่เป็นลูกข่ายสำหรับให้บริการ และป้อนข้อมูล (work station)

3 เครื่องอ่านภาพ( scanner)

4 เครื่องพิมพ์เลเซอร์

5 อุปกรณ์ และโปรแกรมที่ใช้ในการติดตั้งระบบเครือข่าย เพื่อต่อเข้ากับเครือข่ายของ สถาบันวิทยบริการ

2

- 5.1 โปรแกรมระบบปฏิบัติการควบคุมเครือข่าย (ใช้ window NT)
- 5.2 การ์ดเชื่อมต่อเครือข่าย (network interface card)
- 5.3 สายเน็ตเวิร์ค
- 6 โปรแกรมระบบจัดเก็บเอกสาร
- 7 เครื่องไมโครคอมพิวเตอร์ทำหน้าที่ศูนย์กลางจัดเก็บข้อมูล (data storage station)
- 8 เครื่องจัดเก็บข้อมูลแบบเปลี่ยนแผ่นอัตโนมัติ (optical jukebox) พร้อมแผ่นจานแสง

(optical disk)

9 เครื่องสำรองไฟฉุกเฉิน

## การจัดวางอุปกรณ์

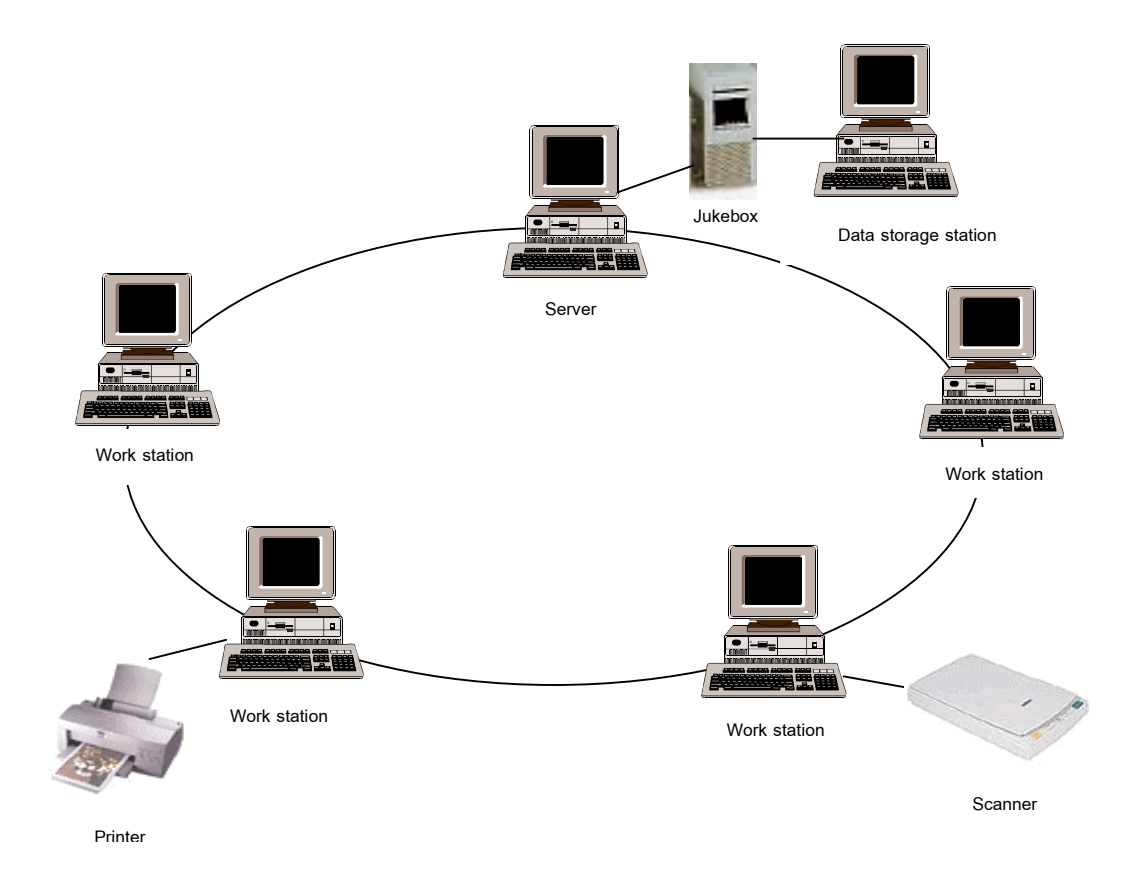

ภาพที่ 1 แสดงการจัดวางเครือข่ายอุปกรณ์

#### การใช้งานในสถาบันวิทยบริการ

1 ให้บริการกฤตภาคข่าวจากหนังสือพิมพ์ (มีให้บริการที่ศูนย์เอกสารประเทศไทย และ ฝ่ายบริการผู้อ่านของหอสมุดกลาง)

2 คัดเลือกข่าวหรือบทความที่น่าสนใจส่งขึ้นบนเว็บเพื่อให้บริการผ่านเว็บซึ่งต้องมี ้โปรแกรมประยุกต์ ( applications)เพิ่มเติม (อ่านจากบทความเรื่อง NEWS ONLINE : ข่าวจาก วารสารและหนังสือพิมพ์ ในเล่มเดียวกันนี้) ซึ่งเริ่มให้บริการในปี พ.ศ. 2541

้สำหรับศูนย์เอกสารประเทศไทย ได้จัดเก็บกฤตภาคจากหนังสือพิมพ์มติชนรายวัน มติชน สุดสัปดาห์ ประชาชาติธุรกิจ เดอะเนชั่น บางกอกโพสต์ ไทยโพสต์ จากหัวข้อข่าวทางด้าน สังคม เศรษฐกิจ การเมือง และข่าวที่กำลังเป็นที่สนใจในช่วงเวลานั้น ๆ โดยนำแต่ละข่าวมาจัด จำแนกว่าควรอยู่ในหัวเรื่องใหญ่ (เทียบเท่ากับตู้ หรือ drawer ในระบบ) และหัวเรื่องย่อย (เทียบ เท่ากับแฟ้ม หรือ folder)ใด พร้อมทั้งให้คำสำคัญโดยอ้างอิงจาก macrothesaurus (คู่มือธีซอรัส) เพื่อความเป็นมาตรฐานและช่วยในการสืบค้นก่อนที่จะป้อนข้อมูลประจำตัวเอกสารและจัดเก็บ โดยการอ่านภาพ(scan)เข้าระบบ นอกจากกฤตภาคจากข่าวหนังสือพิมพ์แล้วศูนย์เอกสาร ประเทศไทยยังจัดเก็บข้อมูลเอกสารงานวิจัยของธนาคารกสิกรไทย พร้อมให้คำสำคัญสำหรับสืบ ค้นด้วย

แผนภูมิแสดงขั้นตอนการทำงาน

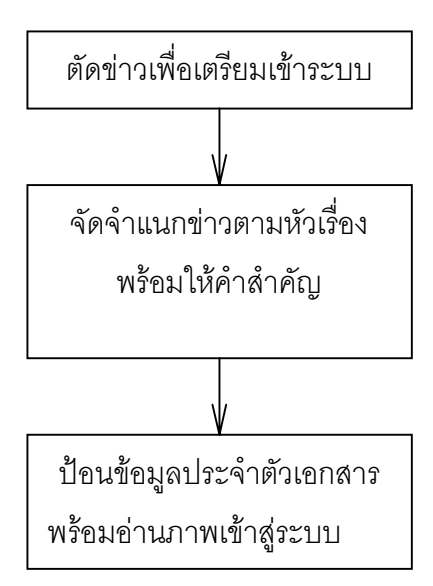

## การเข้าใช้ระบบ

เมื่อเปิดเครื่อง จะต้องลงบันทึกเข้า(login)เพื่อเข้าสู่ระบบเครือข่าย

| Enter Network | Password           |                                         | ? ×    |
|---------------|--------------------|-----------------------------------------|--------|
|               | Enter your netv    | vork password for Microsoft Networking. | ОК     |
| <b>1</b>      | <u>U</u> ser name: |                                         | Cancel |
|               | Password:          |                                         | _      |
|               |                    |                                         |        |

ภาพที่ 2 แสดงหน้าจอการลงบันทึกเข้าสู่ระบบเครือข่าย

จากนั้นเลือกโปรแกรมระบบจัดเก็บเอกสาร infoma ซึ่งทำเป็นสัญรูป(icon) ไว้บนหน้าจอ

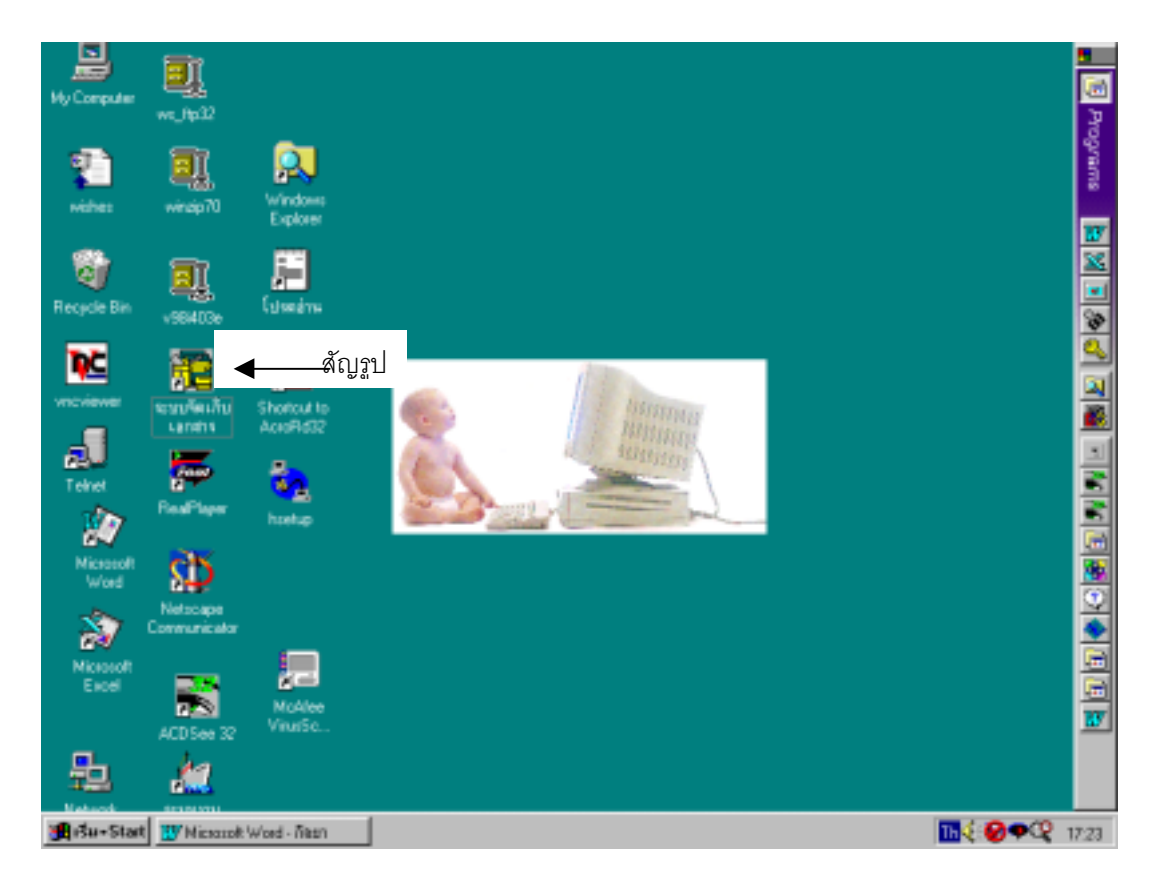

ภาพที่ 3 แสดงสัญรูปที่สร้างไว้บนหน้าจอ

ทำการลงบันทึกเข้าอีกครั้งเพื่อเข้าสู่โปรแกรมการใช้งาน

| Logon Information 🛛 🕅      |
|----------------------------|
| User Name:       Password: |
|                            |

ภาพที่ 4 แสดงหน้าจอการลงบันทึกเข้าใช้งานโปรแกรม

# การสร้างฐานข้อมูล

เมื่อเข้าสู่โปรแกรม ผู้ดูแลระบบสามารถสร้างชื่อของผู้ใช้เพื่อให้เข้าใช้งานและกำหนดสิทธิ ของผู้ใช้แต่ละชื่อว่าสามารถทำอะไรได้บ้างในระบบ

| User Database                                                              |                                    |                                                                                                    | ×                                                          |  |  |
|----------------------------------------------------------------------------|------------------------------------|----------------------------------------------------------------------------------------------------|------------------------------------------------------------|--|--|
| User Information                                                           |                                    |                                                                                                    |                                                            |  |  |
| User <u>n</u> ame:                                                         | USER                               |                                                                                                    | Security: 0                                                |  |  |
| Password:                                                                  | ****                               |                                                                                                    |                                                            |  |  |
| Departme <u>n</u> t:                                                       | Public                             |                                                                                                    |                                                            |  |  |
| User Trustees                                                              |                                    |                                                                                                    |                                                            |  |  |
| X View docume<br>Print docume<br>Scan docum<br>Import docur<br>Grant docur | ent<br>ent<br>ment<br>ment<br>nent | ☐ Gr <u>a</u> nt document when adding<br>☐ A <u>d</u> d document to other department<br>☐ Drawer Operator<br>☐ Folder/Group Operator | Update note Delete note/document Print report Move to NOSS |  |  |
|                                                                            | E dit                              | Delete                                                                                                    | Cļose                                                      |  |  |

ภาพที่ 5 แสดงการสร้างชื่อและกำหนดสิทธิ์ของผู้ใช้

6

จากนั้นทำการสร้างตู้ (แบ่งตามหัวเรื่องใหญ่ของ macrothesaurus)

| Drawers X                                                               |
|-------------------------------------------------------------------------|
| Defined drawers                                                         |
| + 05. CULTURE. SOCIETY.                                                 |
| + 06. EDUCATION. TRAINING                                               |
| + 07. AGRICULTURE.                                                      |
| + U8. INDUSTRY.                                                         |
| + U9. TRAVE.                                                            |
| + 10. IKANSPURT.<br>. 11 DUDUC EINANCE DANKING INTED MONETADY DELATIONS |
| + 11. FUDLIC FINANCE, DANNING, INTER, MUNETANT RELATIONS.               |
| + 13 LAROUR                                                             |
| + 14 DEMOGRAPHY POPULATION                                              |
| + 15. BIOLOGY. FOOD. HEALTH.                                            |
| + 16. ENVIRONMENT. NATURAL RESOURCES.                                   |
|                                                                         |
|                                                                         |
|                                                                         |
| 🕰    🏫    🕰    🥸   🛛 🛛    🚩                                             |
| Add Edit Delete Grant Close                                             |
|                                                                         |

ภาพที่ 6 แสดงตู้ที่สร้างขึ้นในระบบ

และสร้างแฟ้ม (ตามหัวเรื่องย่อยใน macrothesaurus) เพื่อใช้เป็นที่เก็บข้อมูล

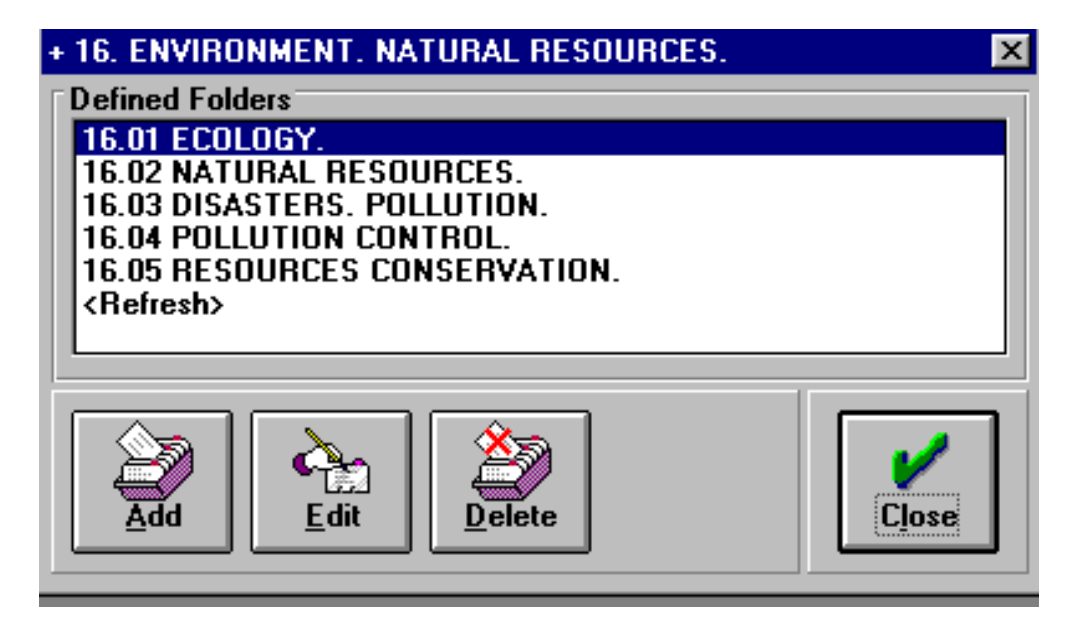

ภาพที่ 7 แสดงแฟ้มที่สร้างขึ้นภายในตู้ในระบบ

จากนั้นทำการเพิ่มเอกสารเข้าสู่ฐานข้อมูลโดยเลือกตู้และแฟ้มที่จะเพิ่มเอกสารเข้าไป เอกสารแต่ละรายการมีข้อมูลประจำตัวสำหรับใช้ในการอ้างอิงที่ต้องป้อนเข้าไปเพื่อใช้เป็นดัชนีใน การสืบค้น

| Add new docume     | nt                     |                                 | ×                              |
|--------------------|------------------------|---------------------------------|--------------------------------|
| Filing Information | n                      |                                 |                                |
| ID Code:           |                        | <u>G</u> roup:                  | <b>_</b>                       |
| Originator:        | KALAYA                 | Date: 06/01/2000                |                                |
| Department:        | Public                 |                                 | <b>Y</b>                       |
| Document Infor     | mation                 |                                 |                                |
| Description:       |                        |                                 |                                |
|                    |                        |                                 |                                |
|                    |                        |                                 |                                |
|                    |                        |                                 |                                |
| Drawer:            | + 16. ENVIRONMENT. NAT | URAL RESOURCES.                 |                                |
| <u>F</u> older:    | 16.02 NATURAL RESOURC  | ES.                             | · /                            |
| Security           |                        | Document source                 | <u> </u>                       |
| <u>Category:</u>   | Public 🗾               |                                 |                                |
| Granted to:        | <b></b>                |                                 | 🤝     🧍                        |
| Security:          |                        | l <u>m</u> port Sc <u>a</u> n ( | Crea <u>t</u> e Cance <u>l</u> |

ภาพที่ 8 แสดงแผ่นงานในการเพิ่มเอกสารเข้าสู่ระบบ

เขตข้อมูลที่ต้องป้อนเข้าไปมีดังต่อไปนี้

1 ID Code (รหัสประจำตัวเอกสาร)จะต้องไม่ซ้ำกัน สำหรับศูนย์เอกสารประเทศไทย กำหนดรูปแบบ คือ

TYYMMDD/.....(running number)

โดยที่ T เป็นตัวย่อ แสดงว่าเป็นเอกสารของศูนย์เอกสารประเทศไทย (TIC)

YY ตัวเลขสองหลักท้ายของปี ของข่าว

MM ตัวเลขสองหลักของเดือนของข่าว

DD ตัวเลขแสดงวันที่ของข่าว

เหตุที่ต้องตามด้วยเลขเรียงลำดับ (running number)เครื่องหมาย / เพื่อไม่ให้ ID code ซ้ำกัน (กำหนดให้ใช้เลข 6 หลัก)

8

- 2 group (กลุ่ม) ใช้ระบุชื่อของหนังสือพิมพ์ โดยใช้ตัวย่อแทนเช่น
  - M แทน มติชนรายวัน
  - P แทน บางกอกโพสต์
  - PB แทน ประชาชาติธุรกิจ
- description (รายละเอียด) ป้อนหัวข้อข่าวจบด้วยเครื่องหมาย / ตามด้วยคำสำคัญ
   ที่คั่นแต่ละคำด้วยเครื่องหมาย / ตามรูปแบบ

หัวข้อข่าว/คำสำคัญ/คำสำคัญ

สำหรับเขตข้อมูลที่เกี่ยวกับ security (ความปลอดภัยของข้อมูล) นั้นแบ่งเป็น

category (ประเภทของเอกสาร) กำหนดเป็นสาธารณะ (public) เพื่อให้บุคคลทั่วไป
 เข้าดูได้ (ถ้ากำหนดเป็นหน่วยงานต่าง ๆ จะเข้าดูข้อมูลได้เฉพาะผู้ที่มีชื่อลงบันทึกเข้าที่สังกัดอยู่ใน
 หน่วยงานนั้น และผู้ที่ได้รับสิทธิ (granted) เท่านั้น

- grant to (ให้สิทธิในการเข้าดูข้อมูล) จะไม่ระบุเพราะกำหนดให้ทุกคนเข้าดูได้
- security (ระดับความปลอดภัย) กำหนดเป็น 0 เพื่อให้ทุกคนเข้าดูได้

ส่วนเขตข้อมูลที่มิได้กล่าวถึง ระบบจะสร้างให้ตามข้อมูลของผู้ใช้ที่ได้ลงบันทึกเข้าไป ตามแฟ้มข้อมูลที่เลือกใช้ และตามวันที่ที่เข้าใช้งาน (วันที่ของเครื่องคอมพิวเตอร์ที่ใช้)

เมื่อป้อนข้อมูลเรียบร้อย จึงทำการอ่านภาพเอกสารเข้าสู่ระบบในกรณีที่เป็นเอกสาร หากเป็นแฟ้มข้อมูลจะใช้วิธีถ่ายโอนแฟ้มข้อมูล(import) หรืออาจสร้างเอกสารขึ้นเองจากระบบ (create)

ข้อมูลจะถูกจัดเก็บอยู่ในจานบันทึกแบบแข็ง (hard disk) บนเครื่องที่เป็นเครื่องบริการ (server) โดยแยกเป็นดัชนี และภาพที่อ่านเข้าไป เมื่อมีข้อมูลที่เป็นภาพมาก เครื่องบริการจะ ทำงานข้าลง และหากจานบันทึกแบบแข็งเต็ม เครื่องจะทำงานไม่ได้ ประกอบกับในระยะเริ่มแรกที่ เริ่มใช้ระบบ จานบันทึกแบบแข็งยังมีราคาแพงอยู่ จึงถ่ายโอนข้อมูลไปเก็บในแผ่นจานแสง ซึ่งมี คุณสมบัติในการจัดเก็บข้อมูลได้มาก ควบคุมการเรียกใช้แผ่นจานแสงด้วย jukebox โดยมี โปรแกรมควบคุมการจัดเก็บและเรียกใช้ข้อมูลจาก jukebox ส่วนดัชนีจัดเก็บอยู่บนเครื่องบริการ

## การสืบค้น

สามารถสืบค้นได้จากเขตข้อมูลต่าง ๆ ที่ป้อนเข้าสู่ระบบ และที่ระบบสร้างให้ คือ

- หัวข้อข่าว / คำสำคัญ (ได้จัดรวบรวมคำสำคัญไว้ เพื่อช่วยการสืบค้น)
- วันที่ป้อนข้อมูล (เครื่องกำหนดให้ตามวันที่ของเครื่อง)
- รหัสประจำตัวเอกสาร
- ชื่อหนังสือพิมพ์ (ตัวย่อ)

| 10 INFOMA:FILE 5.2 [+ 16. ENV    | IRONMENT, NATURAL F                                                                           | RESOURCES.]  |            |               |          |
|----------------------------------|-----------------------------------------------------------------------------------------------|--------------|------------|---------------|----------|
| Eile Documents Administration Se | earch Help                                                                                    |              |            |               |          |
|                                  | Search on Date<br>Search on JD code<br>Search on <u>B</u> roup<br>Search on <u>B</u> reywords |              |            |               | <b>3</b> |
|                                  | Combined Search                                                                               |              |            |               |          |
|                                  | Free Form <u>S</u> QL<br>SQL Templated Query                                                  |              |            |               |          |
|                                  |                                                                                               |              |            |               |          |
|                                  |                                                                                               |              |            |               |          |
|                                  |                                                                                               |              |            |               |          |
|                                  |                                                                                               |              |            |               |          |
|                                  |                                                                                               |              |            |               |          |
|                                  |                                                                                               |              |            |               |          |
|                                  |                                                                                               |              |            |               |          |
|                                  | Mail Disabled                                                                                 | NOSS Enabled | 05/01/2000 | KALAYA/Public |          |

ภาพที่ 9 แสดงทางเลือกในการเข้าสืบค้นข้อมูล

และสามารถระบุได้ว่าจะสืบค้นเอกสารจากแฟ้มใดแฟ้มหนึ่งหรือทุกแฟ้มในตู้ที่เลือกไว้ หรือจากทุก ตู้ และกำหนดการจัดเรียงลำดับการแสดงผลการสืบค้นได้ โดยสืบค้นได้จากหลายรูปแบบดังนี้

10

| Specify date range            | [          |
|-------------------------------|------------|
|                               |            |
| <u>F</u> rom date: 06/01/2000 |            |
| <u>T</u> o date: 06/01/2000   | <u>o</u> K |
| Search in folder:             | <b></b>    |
| @All Folders                  | · ^ .      |
| Order by:                     | Cancel     |
| [ID]                          |            |

ภาพที่ 10 แสดงหน้าจอการสืบค้นจากวันที่ ที่ป้อนข้อมูล(วันที่ของเครื่อง)

| Search on ID code       | ×              |
|-------------------------|----------------|
| Specify ID_code         |                |
| IDCode:                 |                |
| - Search Specifications | <u>o</u> k     |
| 🛛 Use <u>w</u> ildcards |                |
| Search in folder:       | ×              |
| @All Folders            | Cance <u>l</u> |
| Order by:               |                |
|                         |                |

ภาพที่ 11 แสดงหน้าจอการสืบค้นจากรหัสประจำตัวเอกสาร

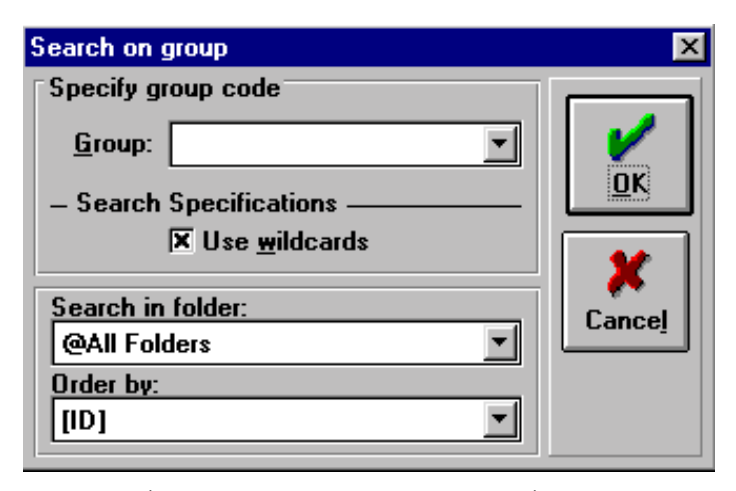

ภาพที่ 12 แสดงหน้าจอการสืบค้นจากชื่อหนังสือพิมพ์

11

| Search on keywords | ×           |
|--------------------|-------------|
| Search criteria    |             |
| Iext string:       | <u>_</u> к  |
|                    | X<br>Cancel |
| Remove selected    |             |
| Search in folder:  |             |
| @All Folders       |             |
| Order by:          |             |
|                    |             |

ภาพที่ 13 แสดงหน้าจอการสืบค้นจากหัวข้อข่าว/คำสำคัญ

| Search/Combination                                                         |                 | ×                                      |
|----------------------------------------------------------------------------|-----------------|----------------------------------------|
| Combined search   Equal to  After  Before  Date range  D code:  Conversed. | Keyword(s):     | <pre>✓<br/><u> ①</u>K<br/>Cance!</pre> |
|                                                                            | Remove selected |                                        |
| Search in folder:                                                          |                 |                                        |
| @All Folders                                                               |                 |                                        |
| Order by:                                                                  |                 |                                        |
| [ID]                                                                       | <b>_</b>        |                                        |

ภาพที่ 14 แสดงหน้าจอการสืบค้นแบบผสมหลายเขตข้อมูล

12

| Free Form SQL Query          | × |
|------------------------------|---|
| Specify SQL Statement        |   |
| SELECT * FROM document WHERE |   |
|                              |   |
|                              |   |
|                              |   |
|                              |   |
|                              |   |
|                              |   |

ภาพที่ 15 \_แสดงหน้าจอการสืบค้นโดยใช้คำสั่งภาษา SQL

| SQL Template Qu | ery                         |                  | ×             |
|-----------------|-----------------------------|------------------|---------------|
| SQL Template    |                             |                  |               |
|                 | [DSC]                       | LIKE 💌 *politics | - <b>8</b> 8  |
| AND             | [PAGES]                     |                  | <u>Q</u> uery |
| AND             | [ENTRYDATE]<br>[ORIGINATOR] |                  |               |
| AND 🔽           | (DSC)<br>[DEPT]             |                  |               |
| AND 🔽           | [CATEGORY]                  |                  |               |
| AND 🔽           |                             |                  |               |
| AND 🔽           | <b>_</b>                    |                  | <u>o</u> k    |
| AND 💌           | <b></b>                     |                  |               |
| AND 💌           | <b>_</b>                    |                  | ×             |
| AND             | <b>•</b>                    |                  | Cancel        |

ภาพที่ 16 แสดงหน้าจอการสืบค้นด้วยภาษาSQLโดยใช้แผ่นแม่แบบ

#### ขั้นตอนการสืบค้น เรียกดูและจัดพิมพ์ผล

- 1 เลือกตู้ที่จะทำการสืบค้นในกรณีที่ต้องการสืบค้นเฉพาะเอกสารในแฟ้มที่อยู่ภายในตู้ นั้นๆจากสัญรูป drawerบนหน้าจอ หากต้องการสืบค้นทุกตู้ให้ผ่านไปทำตามข้อถัดไป
- 2 เลือกทางเลือกที่ต้องการสืบค้นจากทางเลือก(menu) searchที่ปรากฏบนหน้าจอ
- 3 ป้อนคำค้นตามรูปแบบที่ป้อนเข้าในแผ่นงานตอนเพิ่มเอกสาร ยกเว้น
  - 3.1 การสืบค้นจากทางเลือกหัวข้อข่าว/คำสำคัญ ให้ใช้เครื่องหมาย \* คร่อมหน้า และหลังคำค้น และกดแป้น enter ให้คำค้นไปอยู่ในช่องว่างด้านล่าง
  - 3.2 การสืบค้นโดยใช้ภาษา SQL ในรูปแบบอิสระหรือแบบใช้แผ่นแม่แบบ ให้ใช้ ตามข้อกำหนดของภาษานั้น
- 4 ระบุว่าจะสืบค้นจากแฟ้มใด หรือจากทุกตู้ (ยกเว้นกรณีสืบค้นด้วยภาษา SQL)
- 5 ระบุการจัดเรียงรายการผลการสืบค้นที่ได้ (ระบบตั้งค่าตายตัวให้การจัดเรียงตามรหัส ประจำตัวเอกสาร)
- 6 เลือกสัญรูป OK
- 7 เมื่อได้ผลการสืบค้น ให้เลื่อนแถบแสงไปยังรายการที่ต้องการดูผล
  - 7.1 เลือกตัวเลขในช่องสี่เหลี่ยมเล็กหน้ารายการที่ต้องการ เพื่อดูรายละเอียดของ เอกสารในรายการนั้น (ตัวเลขนี้บอกจำนวนหน้าของเอกสาร) ออกจากหน้าจอนี้ โดยเลือกสัญรูป close
  - 7.2 เลือกซ้ำ(double click)บริเวณหัวข้อข่าวนั้น หรือเลือกสัญรูปที่เป็นรูปจอโทรทัศน์ เพื่อดูภาพเอกสารที่อ่านเข้าระบบ
- 8 หากต้องการพิมพ์ผล ให้เลือกสัญรูปที่เป็นรูปเครื่องพิมพ์ในหน้าจอการแสดงผลภาพ ของเอกสารที่อ่านเข้าระบบ
- 9 ออกจากหน้าจอการแสดงผลภาพโดยเลือกสัญรูป close
- 10 สามารถเลือกดูผลรายการอื่นหรือทำการสืบค้นใหม่ได้

14

| Ele Locument | Administration Search Hol | NT MATUMAL NES | unces.)                  |          |        |
|--------------|---------------------------|----------------|--------------------------|----------|--------|
|              | 1                         | search         |                          |          | (ALC.) |
|              | drawer                    |                |                          |          |        |
|              |                           |                |                          |          |        |
|              |                           |                |                          |          |        |
|              |                           |                |                          |          |        |
|              |                           |                |                          |          |        |
|              |                           |                |                          |          |        |
|              | inter a sure              | Nationalised M | 100 Evalues   10/07/2008 | MANAPARK |        |

ภาพที่ 17 แสดงทางเลือกสืบค้นและสัญรูปdrawerบนหน้าจอ

## ตัวอย่างการสืบค้น

สืบค้นคำว่า economic crisis จากเขตข้อมูลที่เป็นหัวข้อข่าว/คำสำคัญโดยระบุให้สืบค้น จากทุกตู้ และจัดเรียงผลการสืบค้นตามรหัสประจำตัวเอกสาร

| Search on keywords                                     | ×                   |
|--------------------------------------------------------|---------------------|
| Search criteria                                        |                     |
| Iext string: *economic crisis*                         | <u>о</u> к          |
|                                                        | X<br>Cance <u>l</u> |
| Remove selected                                        |                     |
| Search in folder:<br>@All Drawers<br>Order by:<br>[ID] |                     |

ภาพที่ 18 แสดงตัวอย่างการสืบค้นจากหัวข้อข่าว/คำสำคัญ

15

| INFOMA:FILE 5.2         + 16. ENVIRONM           File         Documents         Administration         Search | IENT. NATURAL R<br>⊻indows <u>H</u> elp                                                                       |                                                           |                           |          |
|----------------------------------------------------------------------------------------------------|----------------------------------------------------------------------------------------------------|-----------------------------------------------------------|---------------------------|----------|
|                                                                                                    |                                                                                                    | View                                                      |                           |          |
|                                                                                                    |                                                                                                    |                                                           |                           |          |
|                                                                                                    | •<br>•<br>•<br>•                                                                                              |                                                           |                           |          |
| Keywords search                                                                                               | Follow Up                                                                                                    | Documents Read: 5                                         |                           |          |
| ID Code                                                                                                    | Description                                                                                                   |                                                           |                           |          |
| 1 T970822/006067                                                                                              | Worst of economi                                                                                              | c crisis over IMF/IMF/ECON                                | OMIC CONDITIONS/MONETARY  | CRISIS   |
| 1 T980930/007598                                                                                              | Real cause of the<br>SYSTEMS/ECON                                                                             | Asian economic crisis/ECONI<br>OMIC POLICY/FINANCING      | DMIC RECESSION/MONETARY   |          |
| T 981005/007583                                                                                               | Asia''s economic o<br>RELATIONS                                                                               | crisis a watershed for Asean/E                            | CONOMIC RECESSION/BILATER | AL       |
| 2 T981016/007588                                                                                              | T981016/007588     Let's take advantage of the economic crisis/ECONOMIC     BECESSION/EINANCINS/EINANCIAL AID |                                                           |                           |          |
| 2 T990314/007611                                                                                              | Economic crisis pu<br>RECESSION/FAM                                                                           | ushes Thai girls out of schools<br>IILY/CHILDREN/EDUCATIO | ECONOMIC                  | <b>_</b> |
|                                                                                                    |                                                                                                    |                                                           |                           |          |
|                                                                                                    |                                                                                                    |                                                           |                           |          |
|                                                                                                    |                                                                                                    |                                                           |                           |          |
|                                                                                                    |                                                                                                    |                                                           |                           |          |
|                                                                                                    |                                                                                                    |                                                           |                           |          |
|                                                                                                    |                                                                                                    |                                                           |                           |          |
| Document # 1 - T970822/006067                                                                                 | Mail Disabled                                                                                                 | NOSS Enabled 11/01/20                                     | 00 KALAYA/Public          |          |

| 4         | a . d                   | 14 9/ |
|-----------|-------------------------|-------|
| กาพที่ 10 | แสดงรายการแลการสีบค้บที | ได้   |
|           |                         | 61/1  |

| Document Note -      | [Scanned document]                             | ×       |  |
|----------------------|------------------------------------------------|---------|--|
| Filing Information   | on                                             |         |  |
| ID Code:             | T970822/006067 <u>G</u> roup: P                |         |  |
| Originator:          | TUM Date: 07/07/1998                           |         |  |
| De <u>p</u> artment: | Public                                         |         |  |
| Document Infor       | mation                                         |         |  |
| Description:         | Worst of economic crisis over IMF/IMF/ECONOMIC |         |  |
|                      | CUNDITIONS/MUNETARY CRISIS                     | Add     |  |
| Drawer:              | + 01. INTER. COOPERATION. INTER. RELATIONS.    |         |  |
| Folder:              | 01.03 INTERNATIONAL ORGANIZATIONS.             |         |  |
| Security             |                                                | Replace |  |
| <u>Category:</u>     | Public Z AA                                    |         |  |
| Granted to:          |                                                |         |  |
| Security:            | 0 V                                            | Delete  |  |

ภาพที่ 20 แสดงหน้าจอที่เป็นรายละเอียด(ดัชนี)ของรายการที่ต้องการ

#### การแสดงผล

เมื่อเลือกรายการที่ต้องการดูภาพเอกสารที่จัดเก็บ ระบบจะแสดงภาพเอกสารตามที่อ่าน ภาพเข้าไป ผู้ใช้สามารถดูภาพโดยการย่อ/ขยายได้ และสั่งพิมพ์ภาพออกทางเครื่องพิมพ์ได้

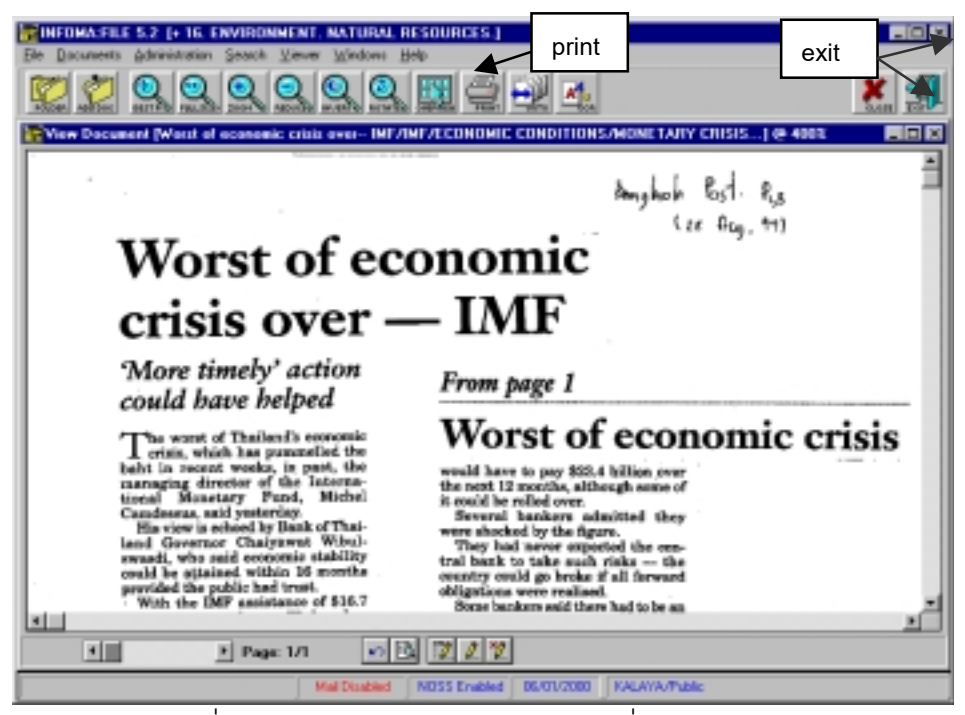

ภาพที่ 21 แสดงภาพเอกสารตามรายการที่สืบค้นได้

## การสั่งพิมพ์ผล

เลือกจากสัญรูปที่เป็นรูปเครื่องพิมพ์ในหน้าจอการแสดงผลเอกสาร และกำหนดราย ละเอียดตามต้องการ

| Print Scanned Image                                             |                   |   |                               | ×           |
|-----------------------------------------------------------------|-------------------|---|-------------------------------|-------------|
| Area to print<br>© Entire image<br>O Selected region            | Copies<br>Copies: | 1 | <u>S</u> ele<br>S <u>e</u> tu | ct printer  |
| Range<br>© Current page<br>O All pages<br>O Select<br>From: To: |                   |   | Print                         | X<br>Cancel |

ภาพที่ 22 แสดงหน้าจอการสั่งพิมพ์ผล

#### การออกจากระบบ

เลือกจากสัญรูป exit หรือเครื่องหมายกากบาดที่มุมบนด้านขวามือของจอภาพ ระบบจะให้ยืนยันการออกจากระบบอีกครั้ง ก่อนเสร็จสิ้นการทำงาน

| Quit | INFO | )MA:FILE        | X                |
|------|------|-----------------|------------------|
| ?    | 2    | Do you really w | ant to quit now? |
|      |      | Yes             | No               |

ภาพที่ 23 แสดงหน้าจอการยืนยันการออกจากระบบ

## ข้อดีของระบบ

ประหยัดพื้นที่ในการจัดเก็บ ลดการสูญหาย และการเสียหายของเอกสาร เอกสารถูกจัด เก็บเป็นหมวดหมู่ สืบค้นได้ง่าย และใช้พร้อมกันได้หลายหน้าจอ รวมทั้งสามารถพิมพ์ผลออกทาง เครื่องพิมพ์ได้

## โครงการขยายระบบในอนาคต

- 1. ใช้จานบันทึกแบบแข็งในการเก็บข้อมูล แทน jukebox เพื่อความรวดเร็วในการสืบค้น
- ให้บริการสืบค้นข้อมูลบนเว็บโดยผ่านเบราเซอร์แทนระบบเดิมซึ่งใช้เฉพาะภายใน สถาบันวิทยบริการ

#### เกี่ยวกับผู้เขียน

กัลยา ยังสุขยิ่ง: นักเอกสารสนเทศ ศูนย์เอกสารประเทศไทย สถาบันวิทยบริการ ๗ฬาลงกรณ์มหาวิทยาลัย โทร. 218-2957 โทรสาร 215-3617 E-mail: <u>kalaya@mail.car.chula.ac.th</u>

(พิมพ์เผยแพร่ครั้งที่1 มิถุนายน 2543)

# ภาพสรุปขั้นตอนการใช้งานระบบ

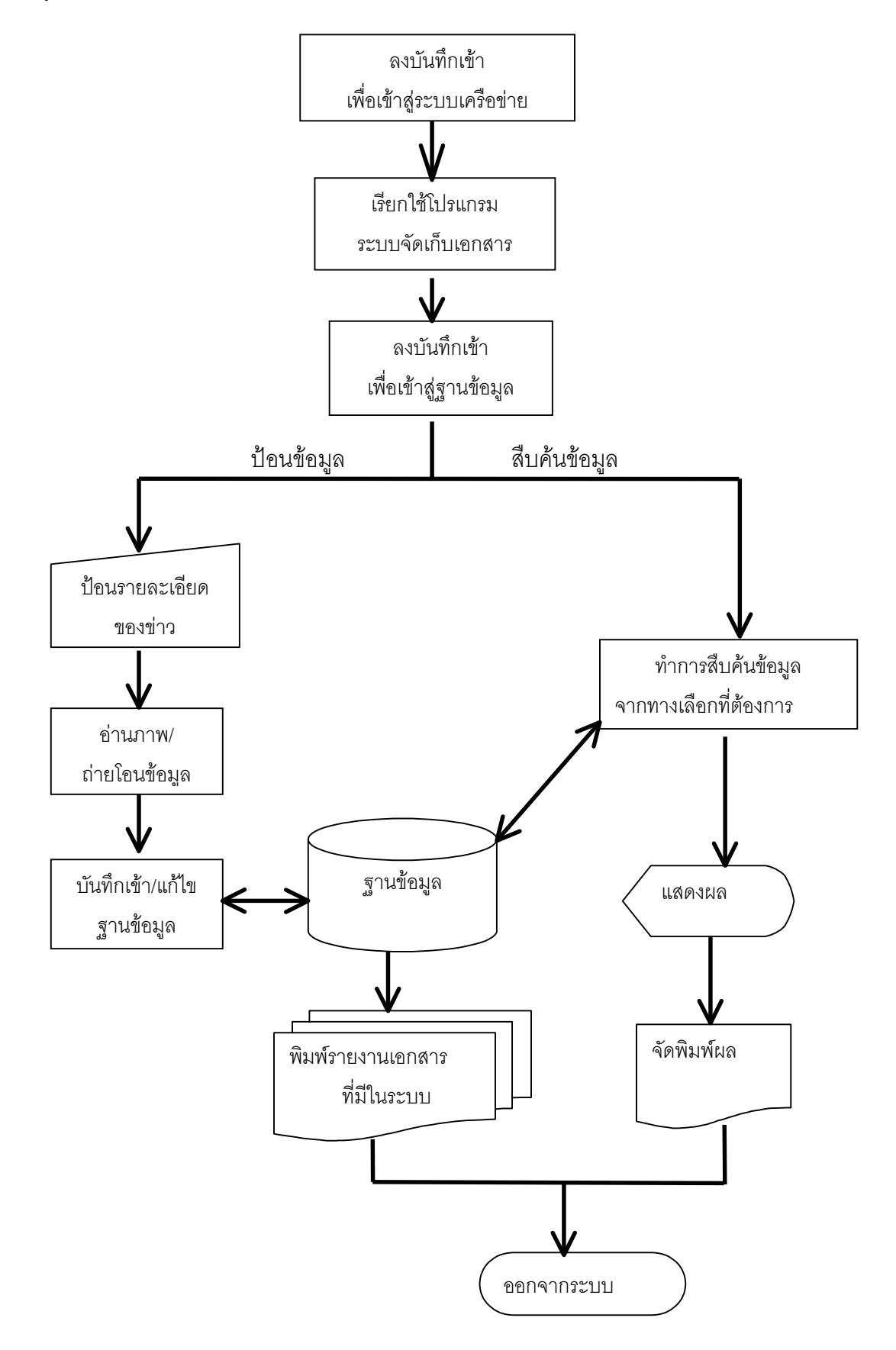